# Save and Launch the Remote Access Staff Portal as an App on a Mobile Device

Last Modified on 11/03/2020 12:30 am EST

Watch a (2:18) video tutorial on Launch the Staff Portal as an App on a Mobile Device

Your Staff Portal remote entry point can be saved to your iPhone/iPad/Android device just like an app. Once it is saved it can be launched via an icon just like any other app.

## Add the Staff Portal to your Mobile Device

iOS/iPad/iPhone devices must use Safari web browser.

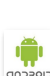

() 105

Android devices must use either **Chrome** or the native Web Browser.

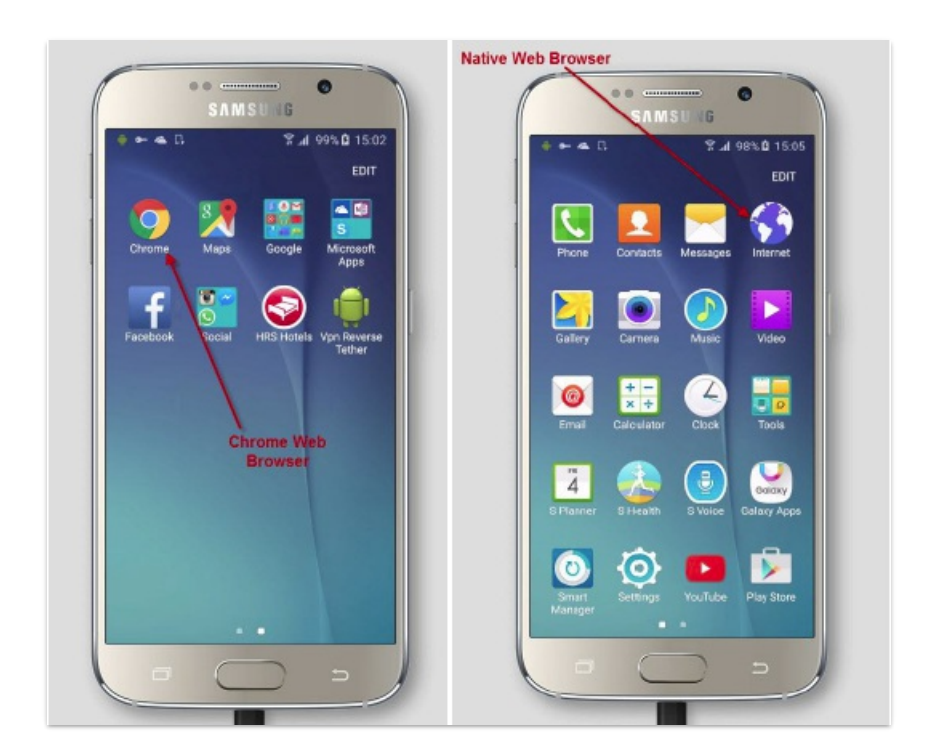

- Open a web browser on your mobile device and enter this URL: https://app.jackrabbitclass.com/jr3.0/TimeClock/StaffLogin?orgID=XXXXXX.
- Replace "XXXXXX" in the URL with yourOrg ID.
  Note: Your Org ID can be found from Tools > Online Web Registration > Getting Started.
- 3. Enter the username and password at the Staff Portal login screen. From here you can save as a web app to your device.

## Save the Staff Portal App to a Mobile Home Screen

### iOS Users

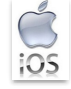

Open the context menu by clicking the square with upward pointing arrow icon centered at the bottom of the screen. From this menu click **Add to Home Screen**.

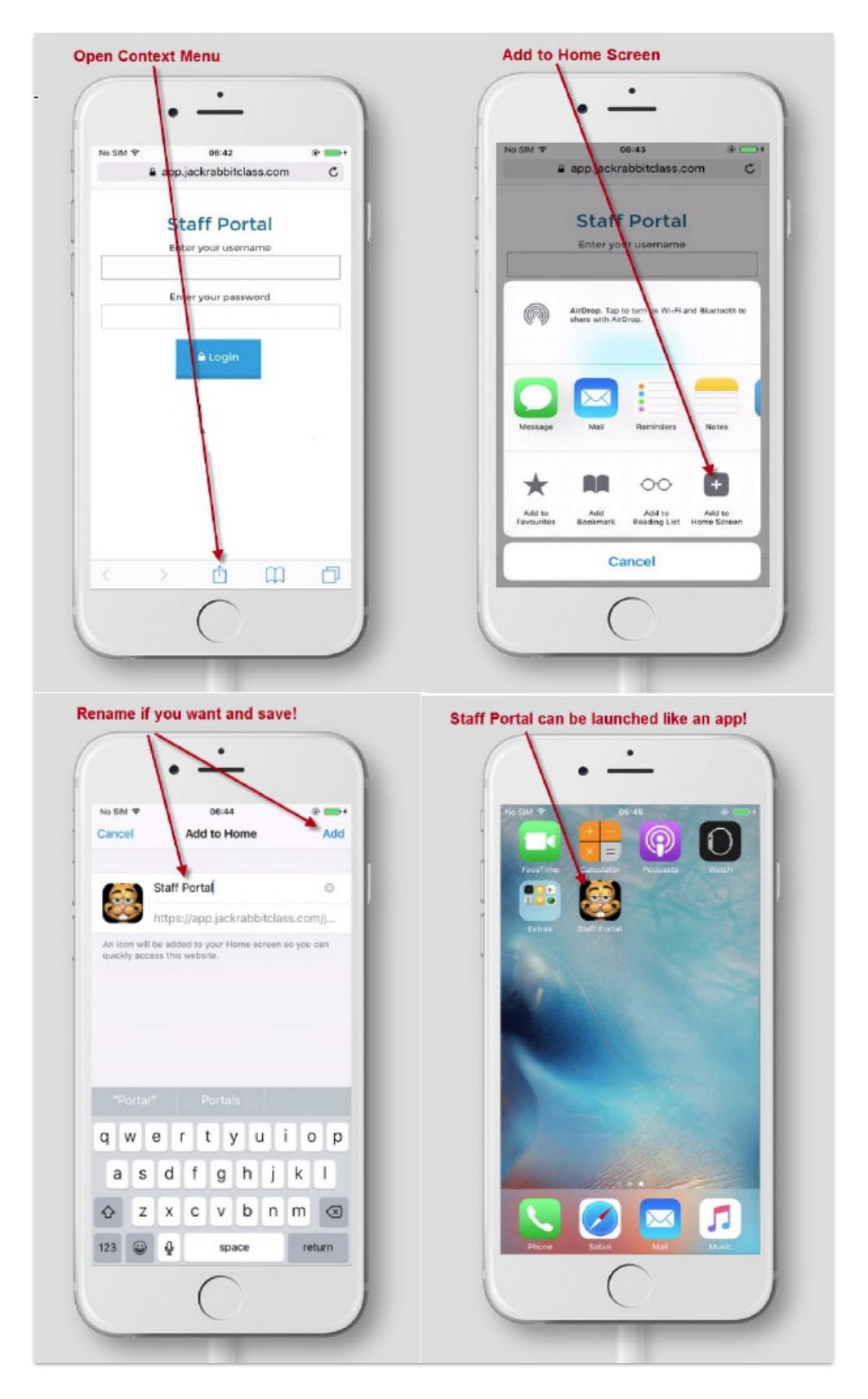

### Android Users

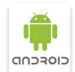

Click the 3 vertical dots in the upper right hand corner to open the context menu. Then click Add to Home Screen to save as a web app.

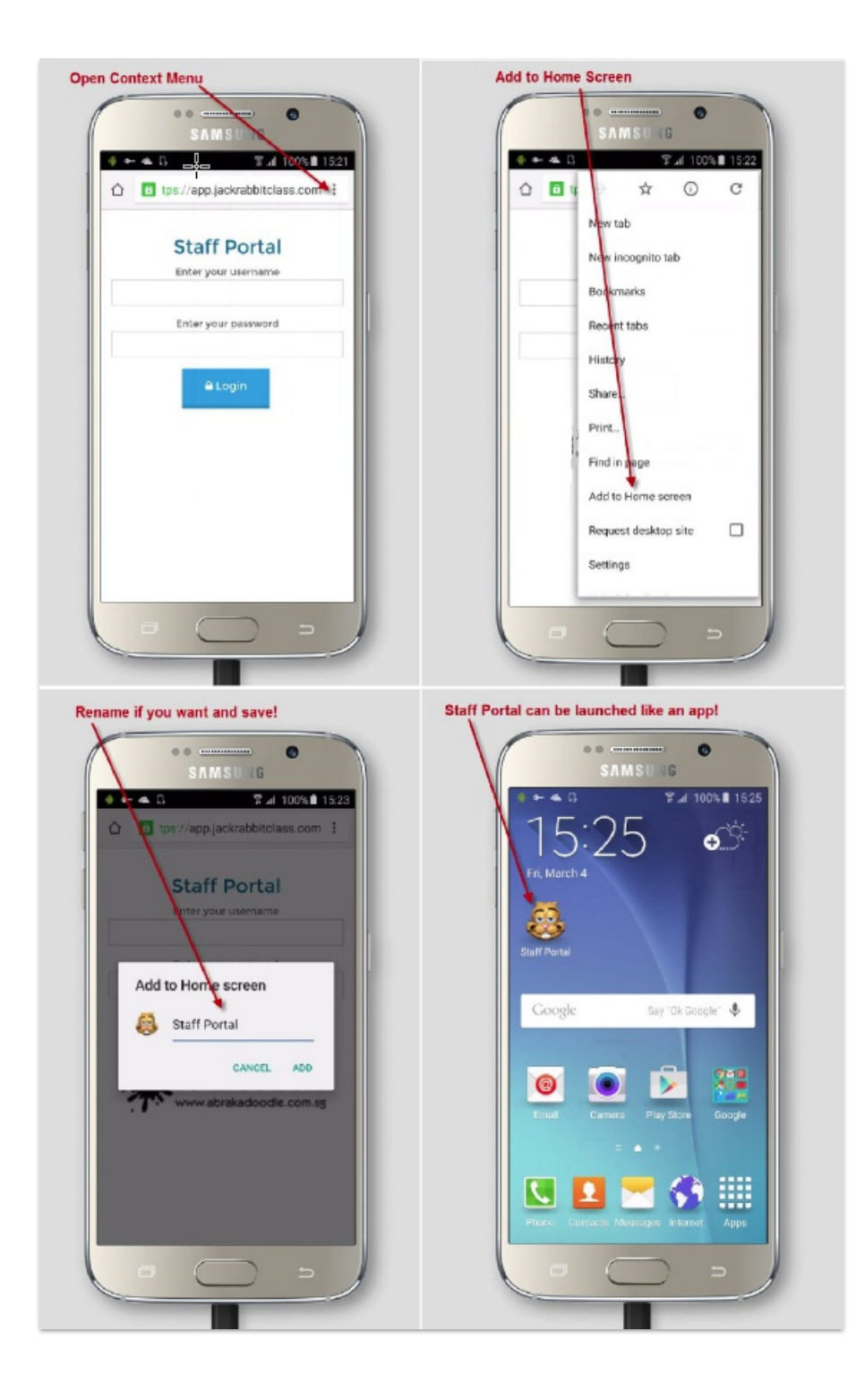